## Sådan udmelder du dit barn

Log på medlem.dds.dk

## På startbilledet klikker du på dit navn og på Min konto

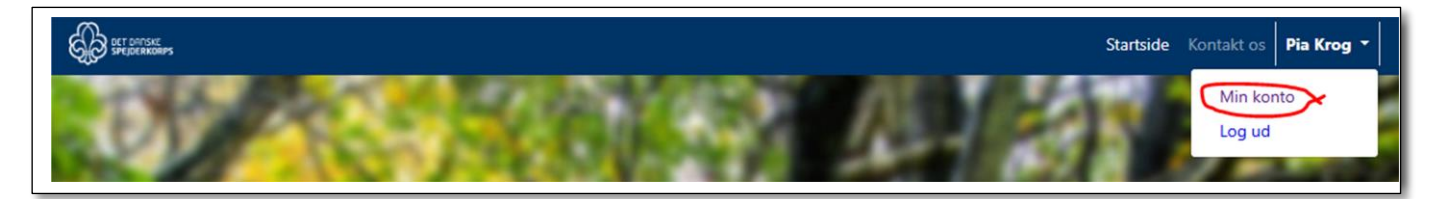

Så får du dette billede:

| CO BET DOTSKE | Startside Kontakt os Pia Krog                       |
|---------------|-----------------------------------------------------|
| Medlemskaber  | Dine oplysninger: Redigér                           |
|               | 🌢 Navn: Pia Krog                                    |
| Vis/skjul     | Amedlemsnr.: 3117335                                |
| Funktioner    | 🐱 E-mail:                                           |
|               | 📞 Mobil:                                            |
| Vis / skjul   | 📞 Telefon:                                          |
|               | Madresse: Kærlundsvej 15<br>9000 Aalborg<br>Danmark |
|               | ₩<br>Fødselsdato:                                   |
|               | 🞓 Skole:                                            |
|               | Forældre til 3117334 Bjarne Poulsen Vis             |

## Klik på **Vis** ved barnets navn

Klik på Vis/Skjul knappen ved Medlemskaber

| ET DITSKE<br>SPEJDERKORPS |  |
|---------------------------|--|
| Økonomi                   |  |
| Vis / skjul               |  |
| Medlemskaber              |  |
| Vis / skjul               |  |
| Funktioner                |  |
| Vis / skjul               |  |

## Tryk dernæst på **Udmeld** knappen

| Medlems    | kaber           |            |        |
|------------|-----------------|------------|--------|
| Enhed      | Medlemskab      | Start      | Slut   |
| Testgruppe | Korpsmedlemskab | 06-10-2023 | Udmeld |

Marker meget gerne årsagen til udmeldelsen, ellers kan du svare "Ønsker ikke at svare"

Tryk derefter på **Gem** 

| Bjarne Poulsen Testgruppe                                                                    |
|----------------------------------------------------------------------------------------------|
| Vi vil gerne vide hvorfor, du ønsker at blive meldt ud - eller om du har andre bemærkninger. |
| Årsag til aflysning                                                                          |
| Har mistet interessen                                                                        |
| 🗌 Mødetidspunkt passer dårligt                                                               |
| For dyrt kontingent                                                                          |
| Gruppeskifte / Spejder et andet sted                                                         |
| Efterskole / Studie                                                                          |
| Flytning                                                                                     |
| Helbredsårsager                                                                              |
| 🗆 For få aktiviteter                                                                         |
| For mange aktiviteter                                                                        |
| Andet                                                                                        |
| Ønsker ikke at svare                                                                         |
| Bemærkninger:                                                                                |
|                                                                                              |
|                                                                                              |
|                                                                                              |
|                                                                                              |
| Gem Annuller                                                                                 |

Når du trykker Gem er det registeret at du ønsker at udmelde barnet, og der sendes en besked til gruppens medlemsanvarlige. Vedkommende (typisk gruppeleder eller kasserer) udfører så det endelige arbejde med udmeldelsen.

Vær opmærksom på at du kan opleve at modtage en kontingentopkrævning selvom du har udmeldt. Den vil i givet fald dække den tid barnet har været medlem siden sidste opkrævning.